## INSTRUCTIVO PARA REALIZAR EL PAGO DE EXPEDIENTES DE LEGALIZACIONES

## Una vez creado el expediente en TAD-UBA, se debe ingresar al portal de pagos.

## PASO 1

Ingresar a <u>www.portalpagos.uba.ar</u>, seleccionar "Pagar tramites académicos" y completar:

- 1. Nombre
- 2. Apellido
- 3. Email
- 4. Teléfono
- 5. Dependencia: la Unidad Académica (es decir, la Facultad) dónde se va a presentar la documentación. Si se desea presentar en el CBC corresponde elegir RECTORADO.
- 6. Tipo: CUIT
- 7. Número de CUIT
- 8. Elegir el expediente a abonar

| Tipo:                                                              |          |
|--------------------------------------------------------------------|----------|
| CUIT                                                               | ×        |
| Número de CUIT (sin guiones):                                      |          |
|                                                                    |          |
| Expediente/s electrónico/s:                                        |          |
| Para visualizar el listado de expedientes por<br>su número de cuit | favor in |
| Seleccionar un expediente electrónico                              | ×        |
| Seleccionar un expediente electrónico                              |          |
| EX UBA-DLEG#REC                                                    |          |
|                                                                    |          |

(los expedientes creados en TAD-UBA pueden tardar hasta 24 hs. en caratularse, en caso de no aparecer en el listado sugerimos reintentar el pago transcurrido ese plazo).

- 9. Tipo de concepto:
  - Solicitud de legalización para títulos secundarios y convalidaciones de secundarios, y elegir el concepto TÍTULO o CONVALIDACIÓN.
  - Solicitud de legalización de Documentos, y elegir el concepto correspondiente.
  - Solicitud de legalización de documentos para extranjeros sin DNI o clave fiscal, y elegir el concepto correspondiente.
  - Legalización de Títulos para Concursos UBA, y elegir el concepto correspondiente.

| Seleccionar tipo de concepto                                                                       |
|----------------------------------------------------------------------------------------------------|
| Solicitud de Certificado de Egresado o Título en Trámite                                           |
| Solicitud de Nuevo Diploma o Certificado de Reválida                                               |
| Solicitud de Duplicado de Diploma o Certificado de Reválida                                        |
| Solicitud de Reválida                                                                              |
| Solicitud de Legalización de Documento                                                             |
| Solicitud de Legalización de documentos exclusiva para pases de Universidad                        |
| Solicitud de Legalización de documentos exclusiva para eximición de materias de CBC para graduados |
| Solicitud de Legalización de títulos secundarios y convalidaciones de secundarios                  |
| Solicitud de Reválida Provisoria                                                                   |
| Legalización de Títulos para Concursos UBA                                                         |
| Solicitud de Legalización de Documentos para extranjeros sin DNI o clave fiscal                    |
| Solicitud de autorización para el ejercicio de la profesión                                        |

Solicitud de Legalización de títulos secundarios y c v

Conceptos:

Convalidación Título Secundario Título secundario-

10. Seleccionar PAGAR.

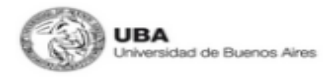

INICIO PREGUNTAS FRECUENTES

Gracias por utilizar nuestros servicios. Ante cualquier inconveniente con el pago comuniquese con nosotros a pagos@uba.ar.

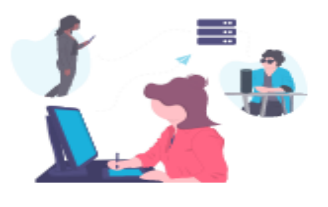

| Nombre:                                                                          |
|----------------------------------------------------------------------------------|
| XXX                                                                              |
| Apellido:                                                                        |
| XOX                                                                              |
| Email:                                                                           |
| XXX:@XXXX                                                                        |
| Teléfono:                                                                        |
| XOX                                                                              |
| Dependencia:                                                                     |
| Rectorado ~                                                                      |
| Tipo:                                                                            |
| cuit v                                                                           |
| Número de CUIT (sin guiones):                                                    |
|                                                                                  |
| Expediente/s electrónico/s:                                                      |
| Para visualizar el listado de expedientes por favor ingrese su<br>número de cuit |
| EX- UBA-DLEG#REC ~                                                               |
| Tipo de concepto:                                                                |
| Solicitud de Legalización de títulos secundarios y $^{\vee}$                     |
| Conceptos                                                                        |
| Convalidación Título Secundario- Título secundario-                              |
| Monto a pagar:                                                                   |
|                                                                                  |
|                                                                                  |

## PASO 2

Una vez confirmado el pago, el expediente ingresa en el buzón de la Dirección de Legalizaciones.

Si tenes inconvenientes con el portal de pagos o consultas sobre este procedimiento debes comunicarte con <u>pagos@uba.ar</u>.